## ST MC SDK 5.x 电动机参数测量

STM32电动机控制应用系列讲座之六

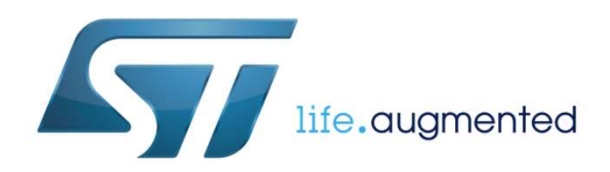

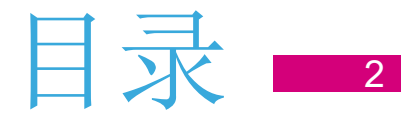

- □ 为何要进行电机参数测量
- □电机参数测量的原理
- □ 如何使用电机参数测量工具

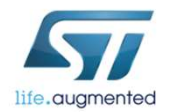

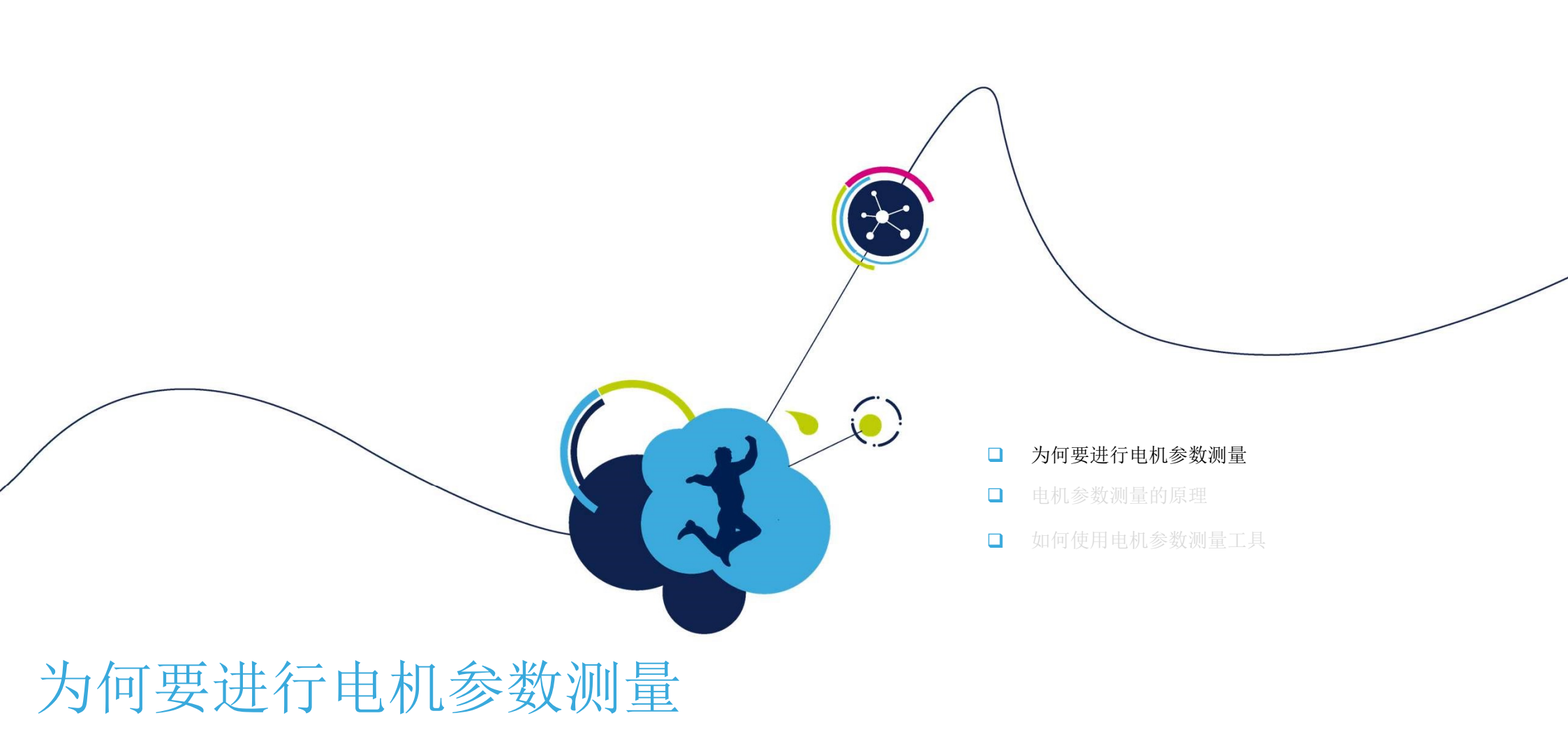

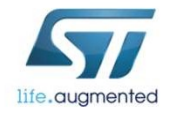

## 为何要进行电机参数测量

有时进行电机控制方案的评估会比较困难:

- 测量电机参数需要一定的技术和仪器 •
- 调节电流和速度调节器也需要经验 •
- 为电机启动设置合适的加速度也非易事
- 在电机运行起来之前要进行大量的试验和 错误排查

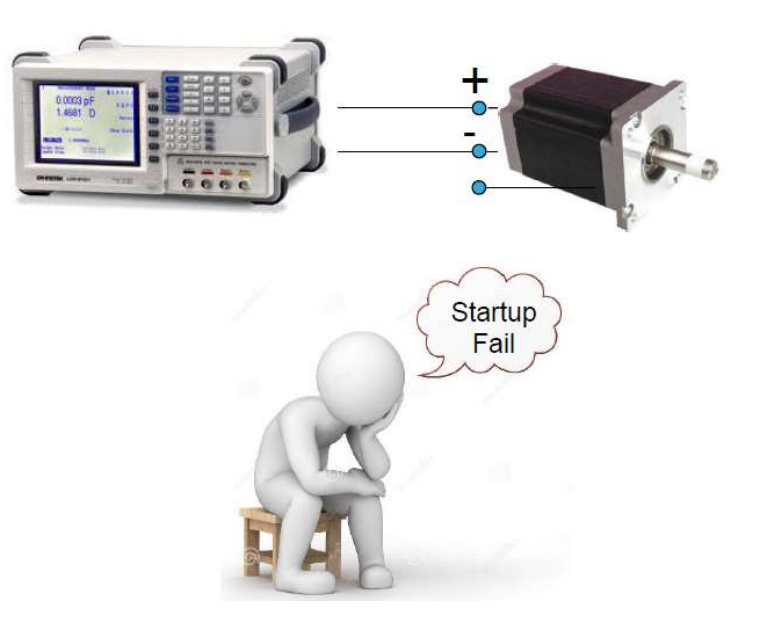

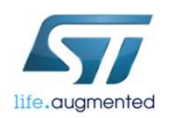

# FOC为何需要电机参数

- 定义电机模型所采用的算法里需要电机的电参数和机械参数
- 调节电流调节器需要电参数
- 无传感的状态观测器算法需要电参数
- 其他诸如MTPA等算法也需要
- 调节速度调节器需要机械参数

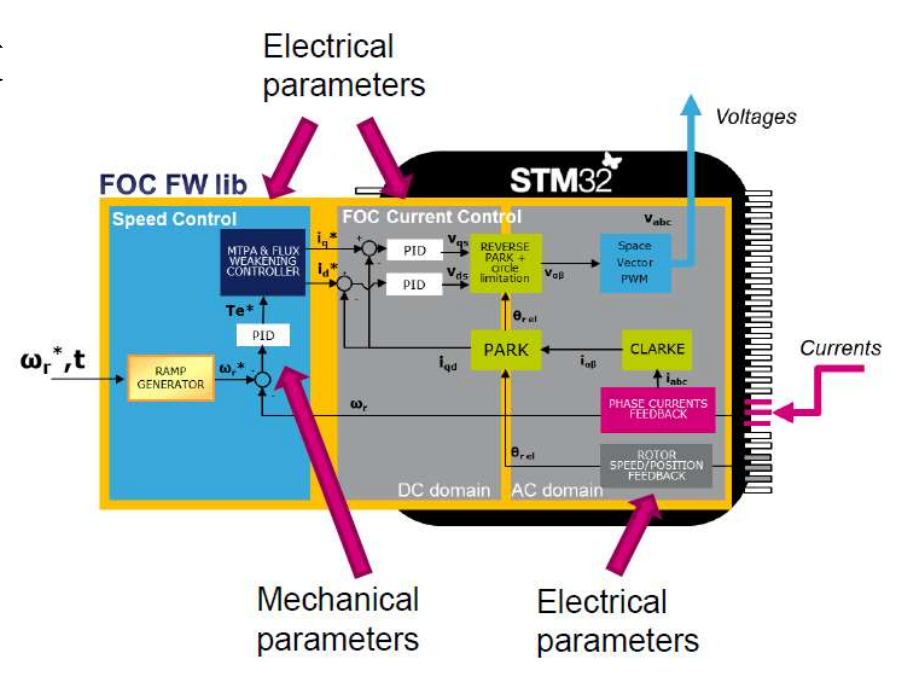

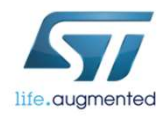

## 自动测量电机参数 6

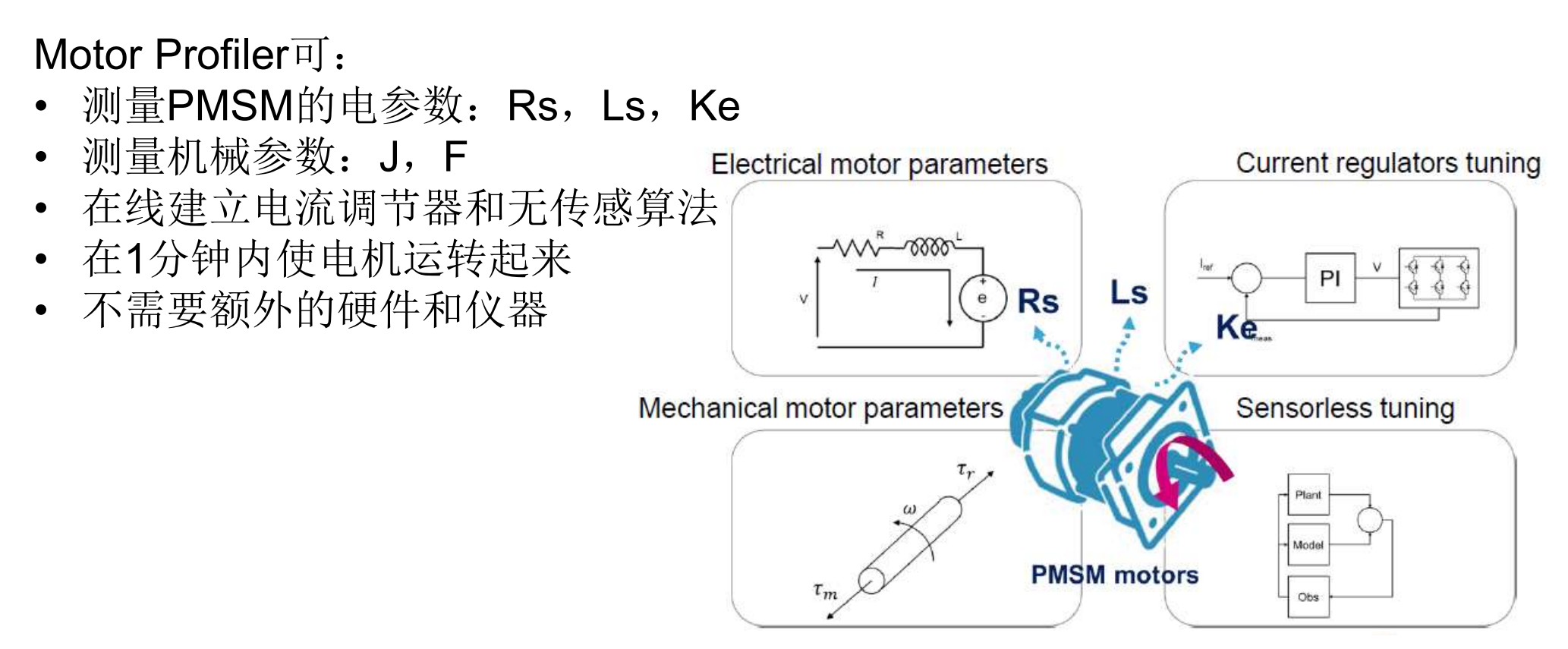

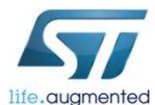

## 哪些量无法测量 7

以下参数需由用户输入:

- 电机极对数
- 最大转速
- 额定电流
- 直流母线电压
- 电机磁石安装方式
- Ld/Lq比率

| Pole Pairs:    |                |
|----------------|----------------|
| Speed and Cur  | rent limits    |
| Max Speed:     | 16000 RPM      |
| Max Current:   | Apk            |
| VBus:          | V              |
| Magnetic: 💿 S  | M-PMSM OI-PMSM |
| Magnetic: OSM- | PMSM  I-PMSM   |
| Ld/Lq ratio:   | 1 0.001 - 10   |

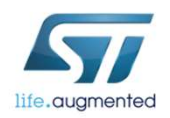

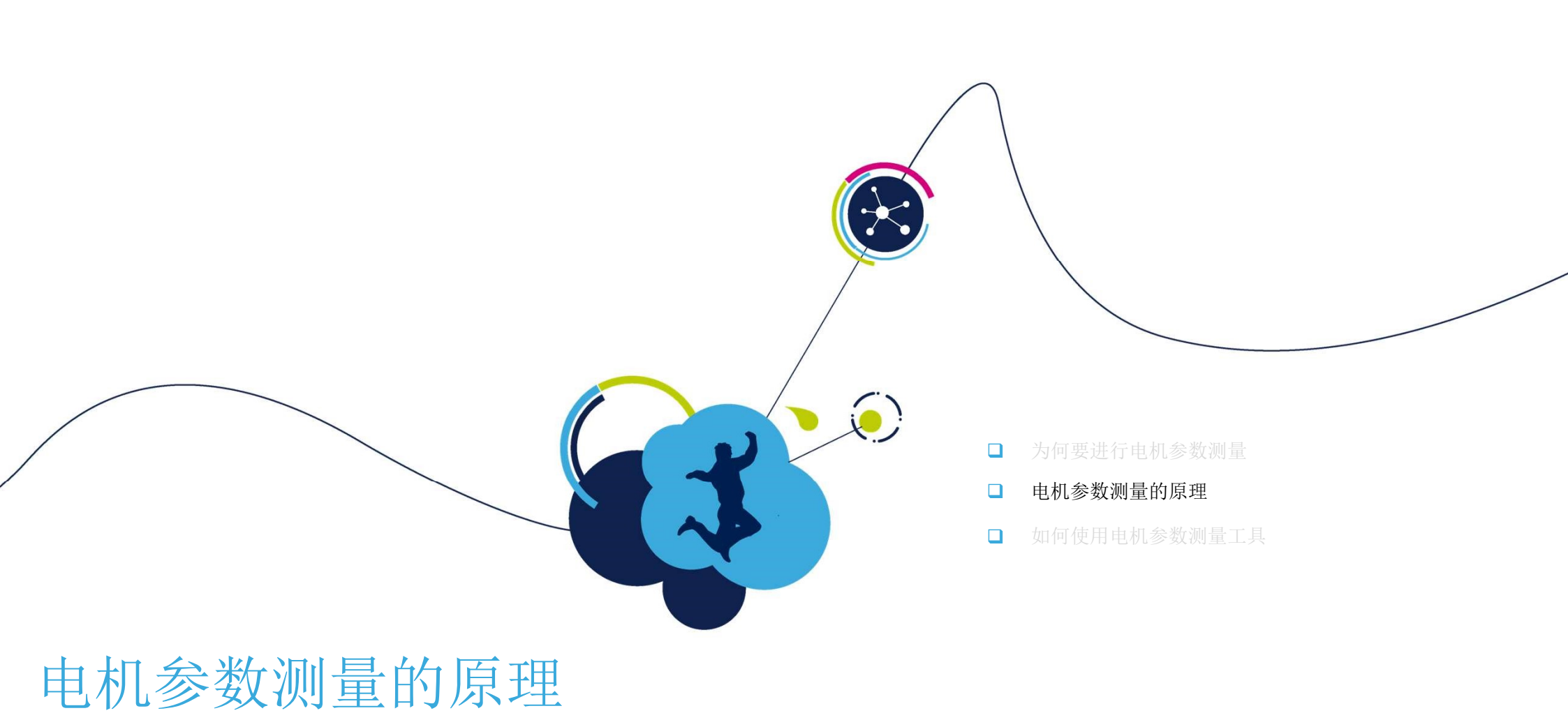

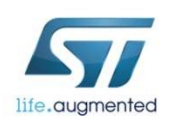

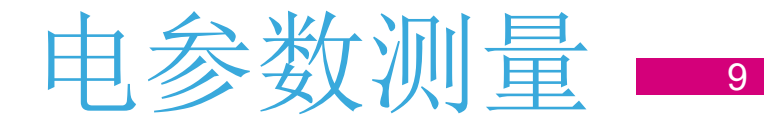

- 无需额外硬件和仪器
- 为了进行测量需要施加电压并测量电流
- 生成PWM以施加电压
- 为了计算实际施加的电压,需要测量直流母线电压
- 采集电机相电流来测量电流

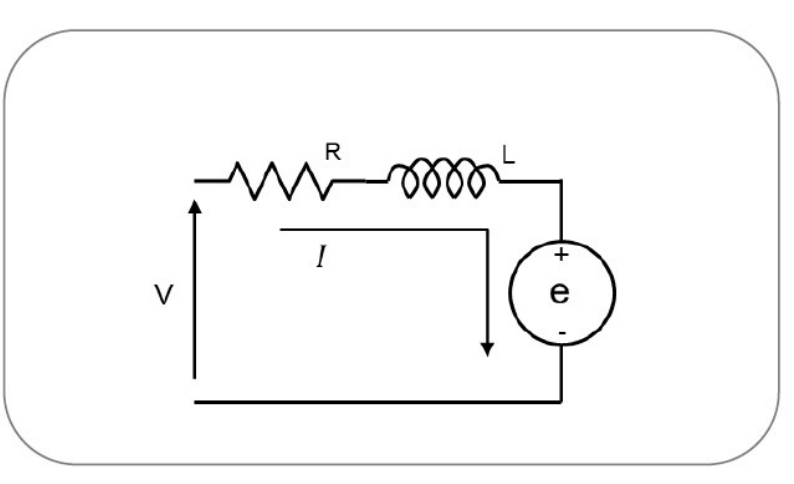

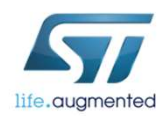

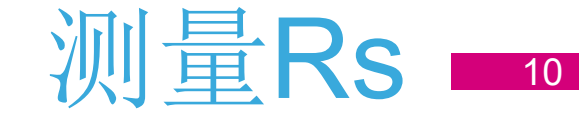

Electrical motor parameters

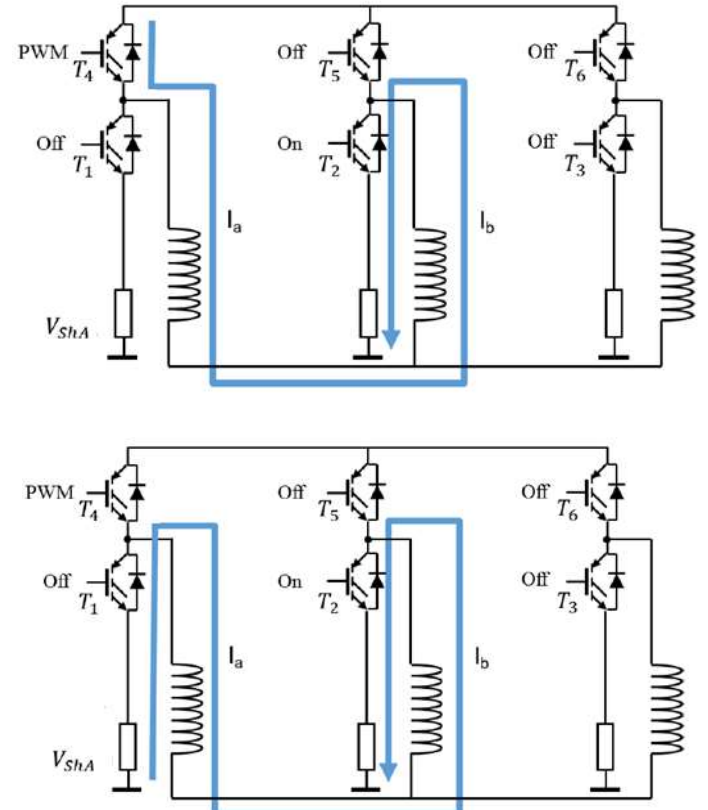

- 为了测量Rs,需要产生单向电流
- 由于参数未知,第一步就是决定为达到想要的 测量电流需要施加的电压大小(即PWM占空比)
- 在进行下一步测量前必须进行定位, 从而才有持续的可进行测量的电流流 过,不要再让电机偏移该初始位置, 不然会产生反电势。因而这里要考虑 定位阶段的持续时间。

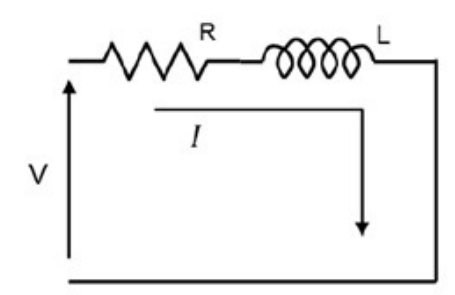

稳态电流
$$I_{\infty} = \frac{U}{R_s}$$

✤ 请使用3-shunt拓扑结构,以获得更好的 电流测量和更优的MP算法性能。特别是 对于低电感的电机。

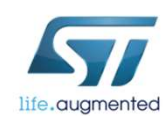

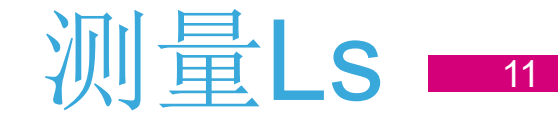

- 定子电感的测量是通过测量电气时间常数 $\tau_e$ 进行的。
- 为了消除噪音,进行了一系列的测量。

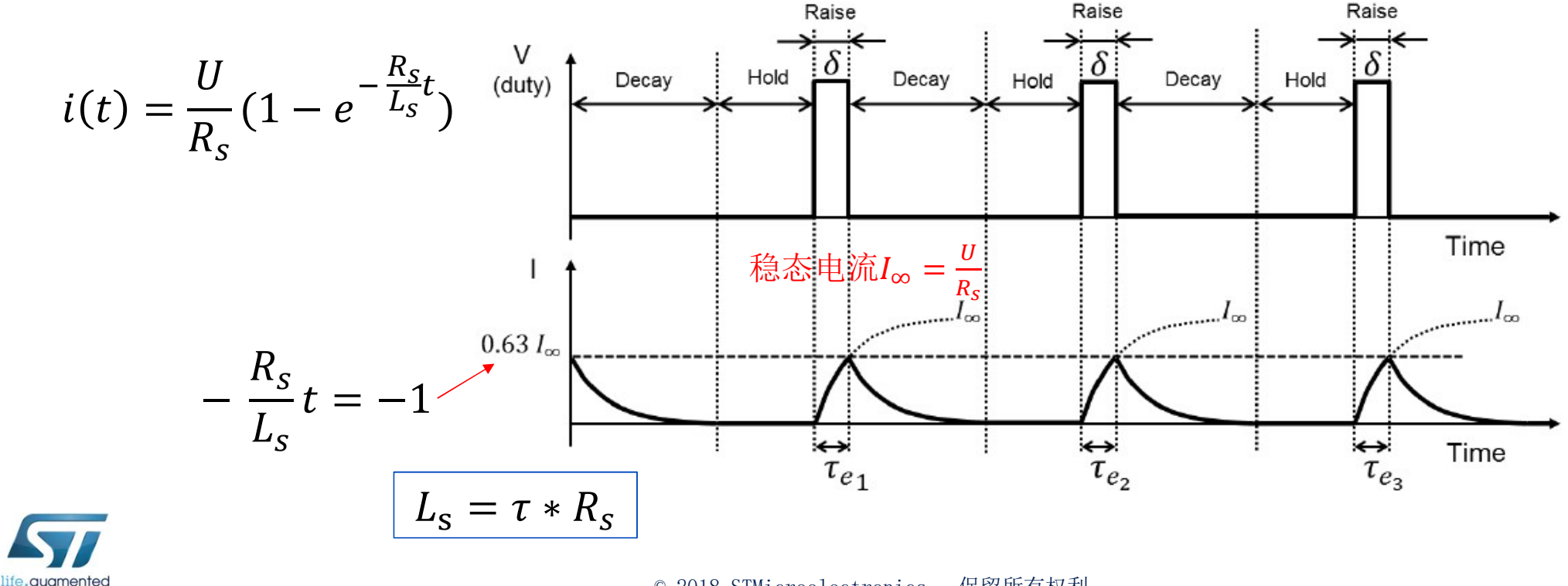

### 自动调节电流调节器 12

- 一旦Rs和Ls成为已知,就可以调节闭环的电流调节器了
- Iq和Id电流调节器的Kp和Ki以及相关的除数,是根据一个共同的参数 ωce (电流调节器闭环带宽)来进行计算的
- $\omega_{ce}$ 决定了闭环电气时间常数 $\tau_{ce}$

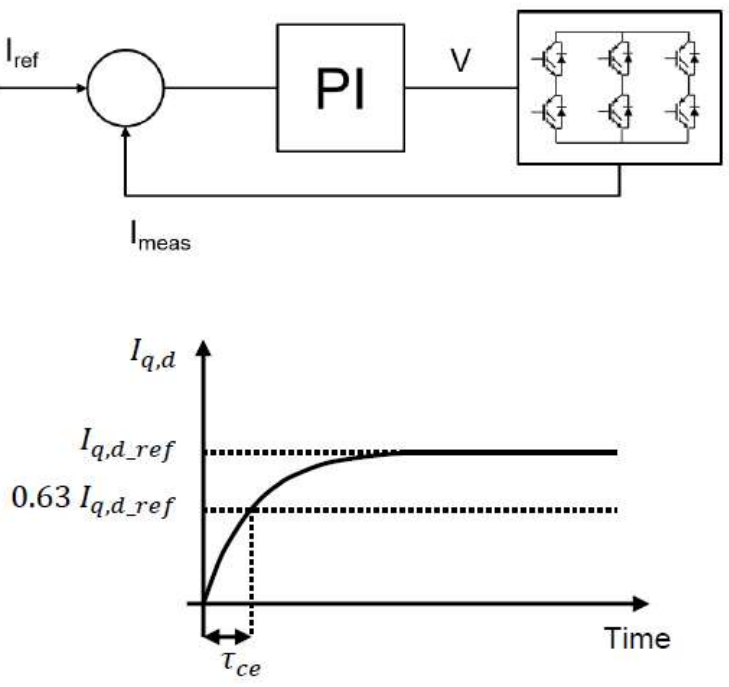

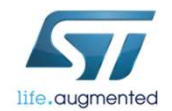

## 启动的调试和Ke的测量 13

- 测量Ke(电机发电常数)时需要电机在运行状态
- 由于电流调节器已经调节好了,可以施加开环加速度(启动)
- 使用电机模型在线测量Ke

### Startup and Ke measurement

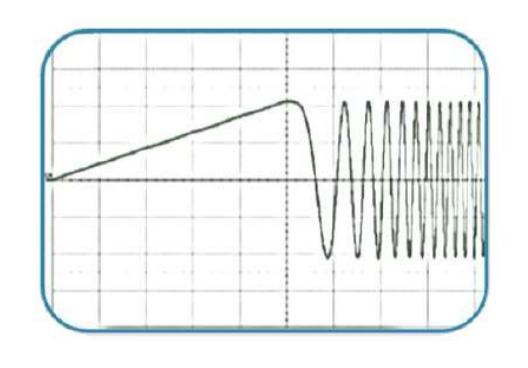

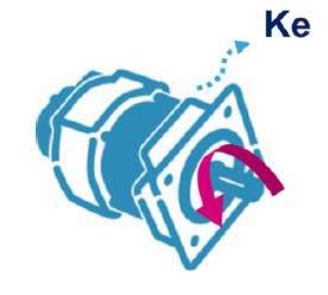

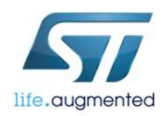

## 电机机械参数的测量 14

• 采用一阶(转动惯量加上阻力系数)机械系统模型进行测量

Mechanical motor parameters

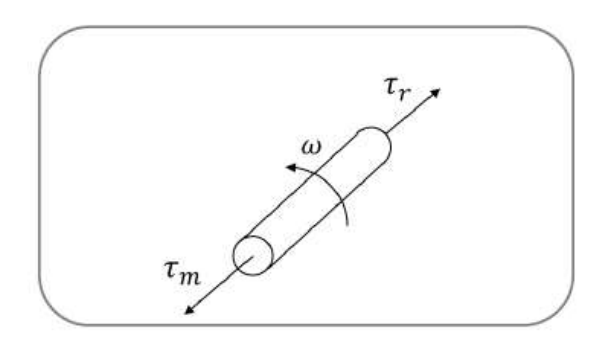

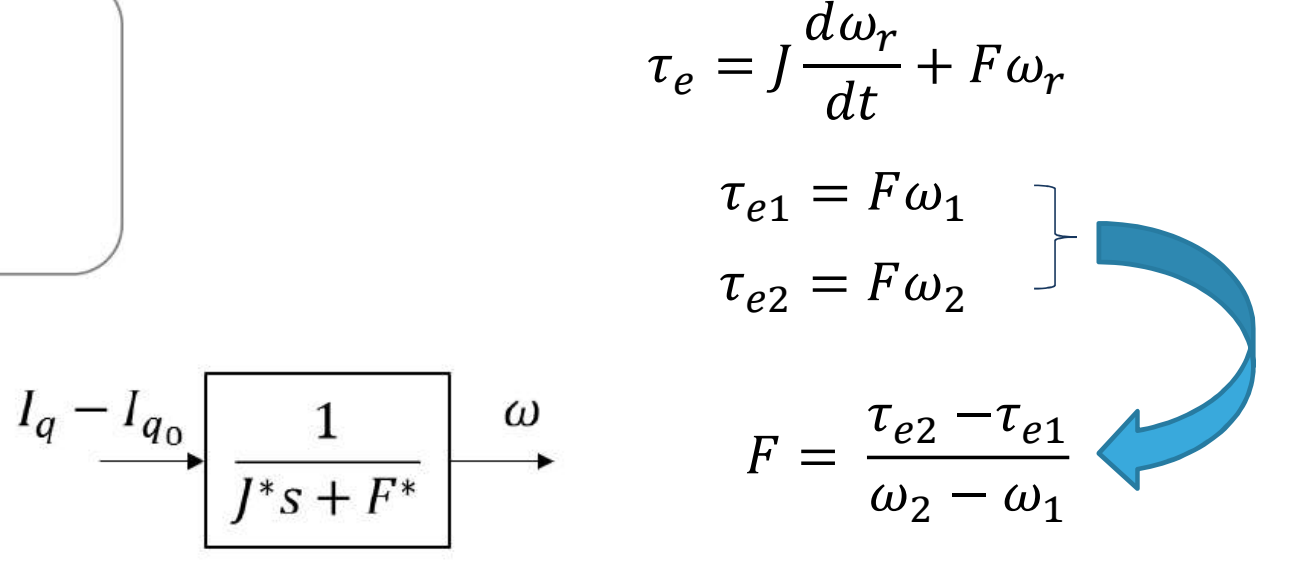

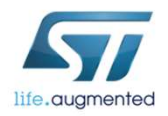

### 测量转动惯量J 15

• 转动惯量的测量是通过测量机械时间常数 $\tau_m$ 进行的。

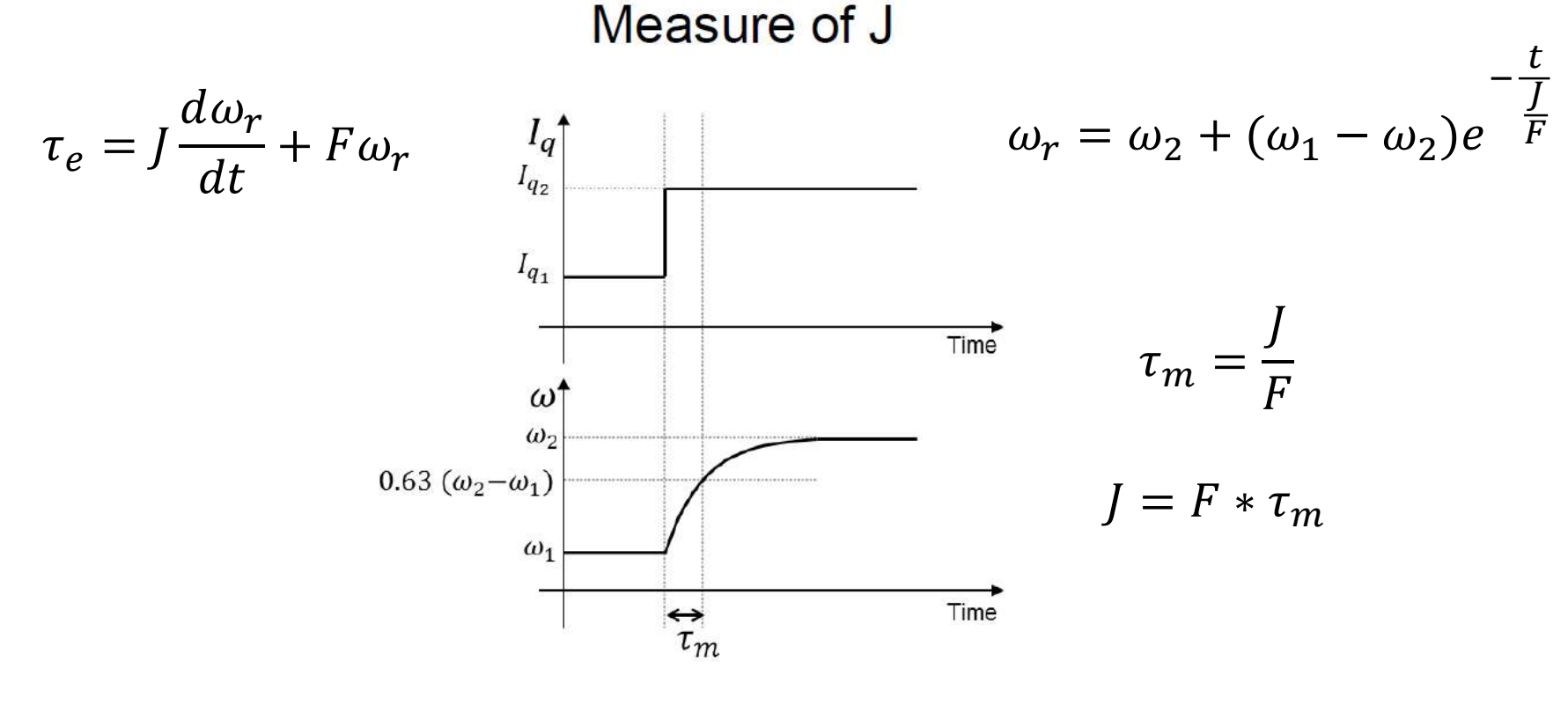

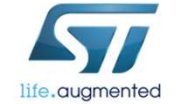

### 自动调节速度调节器 16

- 一旦测量完J和F, 就可以调节闭环的速度调节器了
- 速度调节器的Kp和Ki以及相关的除数,是根据一个共同的参数 ω<sub>cm</sub> (速度调节器闭环带宽)来进行计算的
- $\omega_{cm}$ 决定了闭环机械时间常数 $\tau_{cm}$

Speed regulators tuning

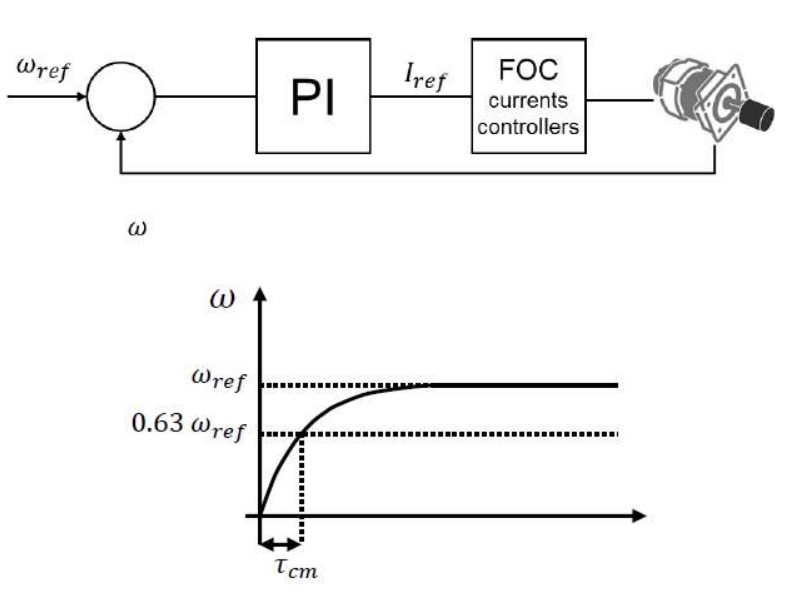

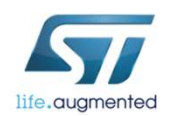

## 在60秒内让电机转起来 17

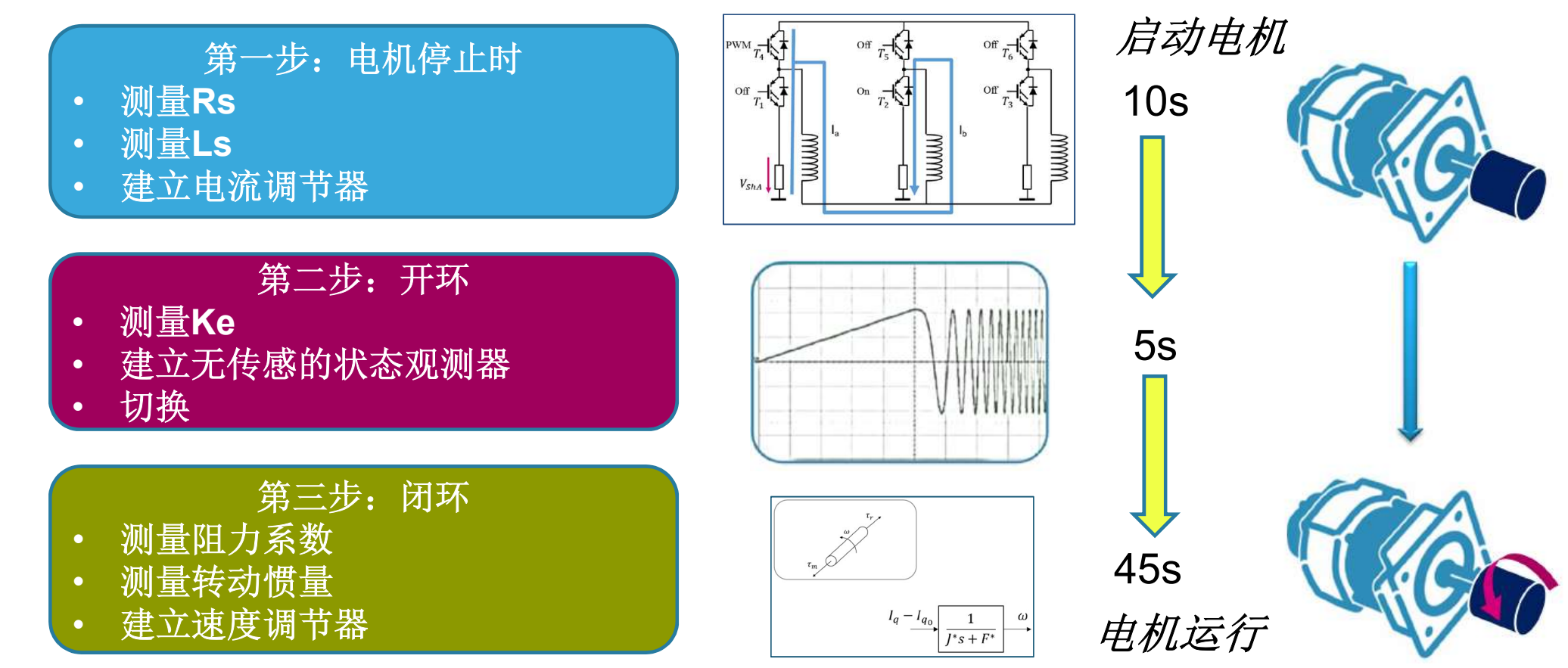

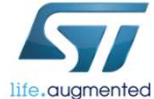

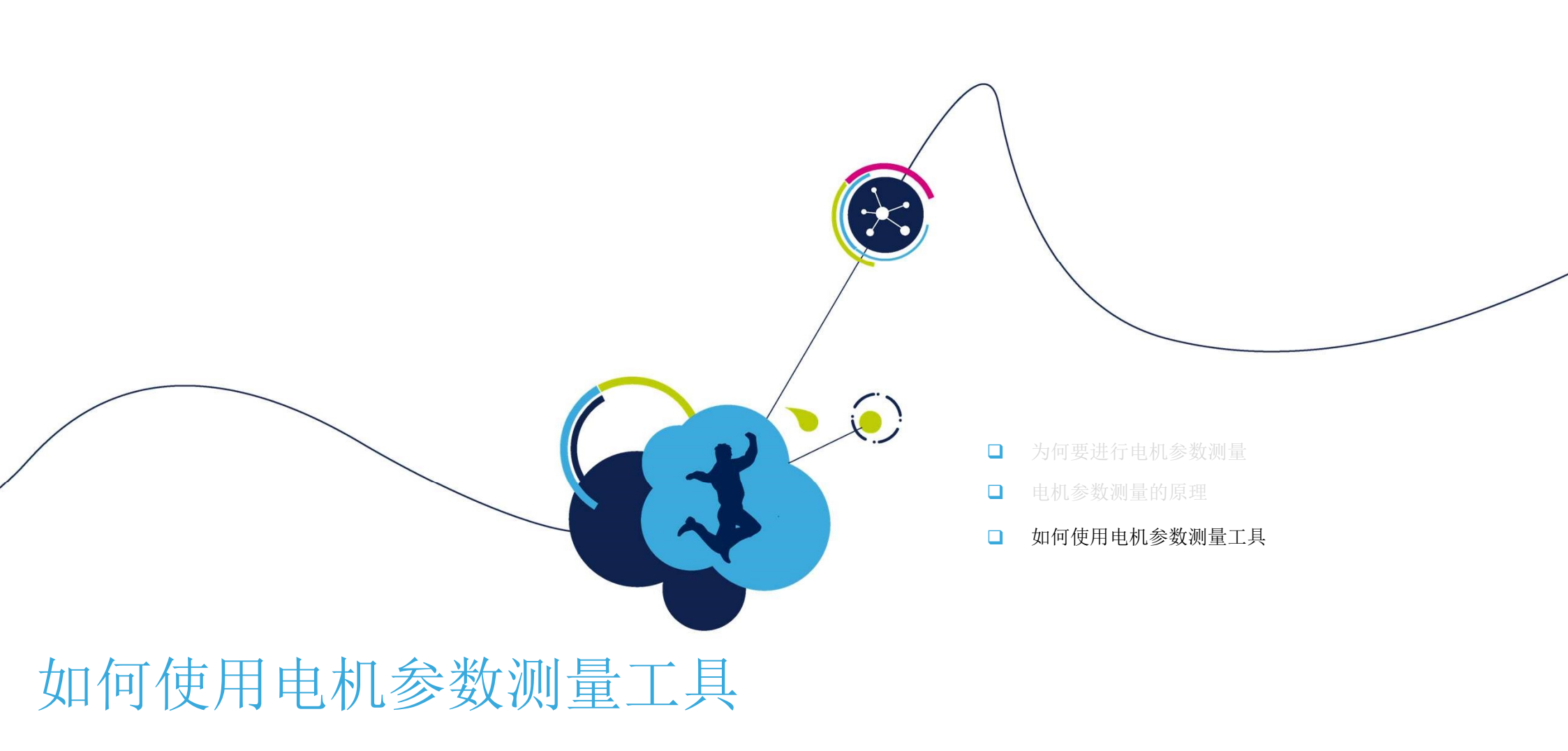

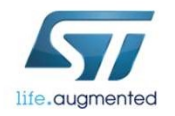

# 电机参数测量工具的启动 19

Release Notes 5.2.0

可通过下列方式打开ST电机参数测量工具:

- 使用ST MC Workbench GUI上的专用按钮
- 直接从安装文件夹运行

| <ul> <li>✤ ST Motor Control Workben</li> <li>File Tools Help Doc</li> </ul> | ch<br>umentation |       |        |                             | STMicroelectronics<br>MC SDK 5.2.0 |
|-----------------------------------------------------------------------------|------------------|-------|--------|-----------------------------|------------------------------------|
| New Proiect                                                                 | Load Project     | About | P Help | Motor Profiler 👟            | 🔛 Motor Profiler                   |
|                                                                             |                  |       |        | Mation Control Suite 77 777 | 🏇 MotorControl Workbench           |
|                                                                             |                  |       |        |                             | 😵 Reference Manual 5.2.0           |

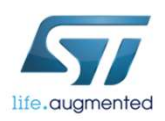

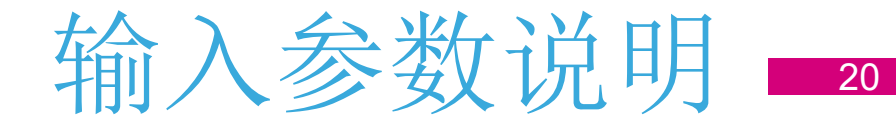

### SM-PMSM参数示例

| Pole Pairs:           | 🎓 ho                        | w to detect        | - 电机极对数 (必填)     |
|-----------------------|-----------------------------|--------------------|------------------|
| Speed and Cu          | rent limits                 |                    |                  |
| Max Speed:            | 16000 RPM                   | •                  | - 电机最大转速 (可选)    |
| Max Current:          | 2.8 Apk                     | 0.28 - 2.8 Apk     | - 电机允许的最大电流 (可选) |
| VBus:                 | 48 V                        | 8 - 48 V 🗲         | - 额定总线电压 (可选)    |
| Magnetic: •           | SM-PMSM ○I-PM               | ISM -              | - 磁体内置类型 (必填)    |
| Magnetic<br>Ld/Lq rat | :: OSM-PMSM • I-I<br>tio: 1 | PMSM<br>0.001 - 10 |                  |

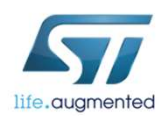

## 从电机数据手册到MP 1

### 示例:

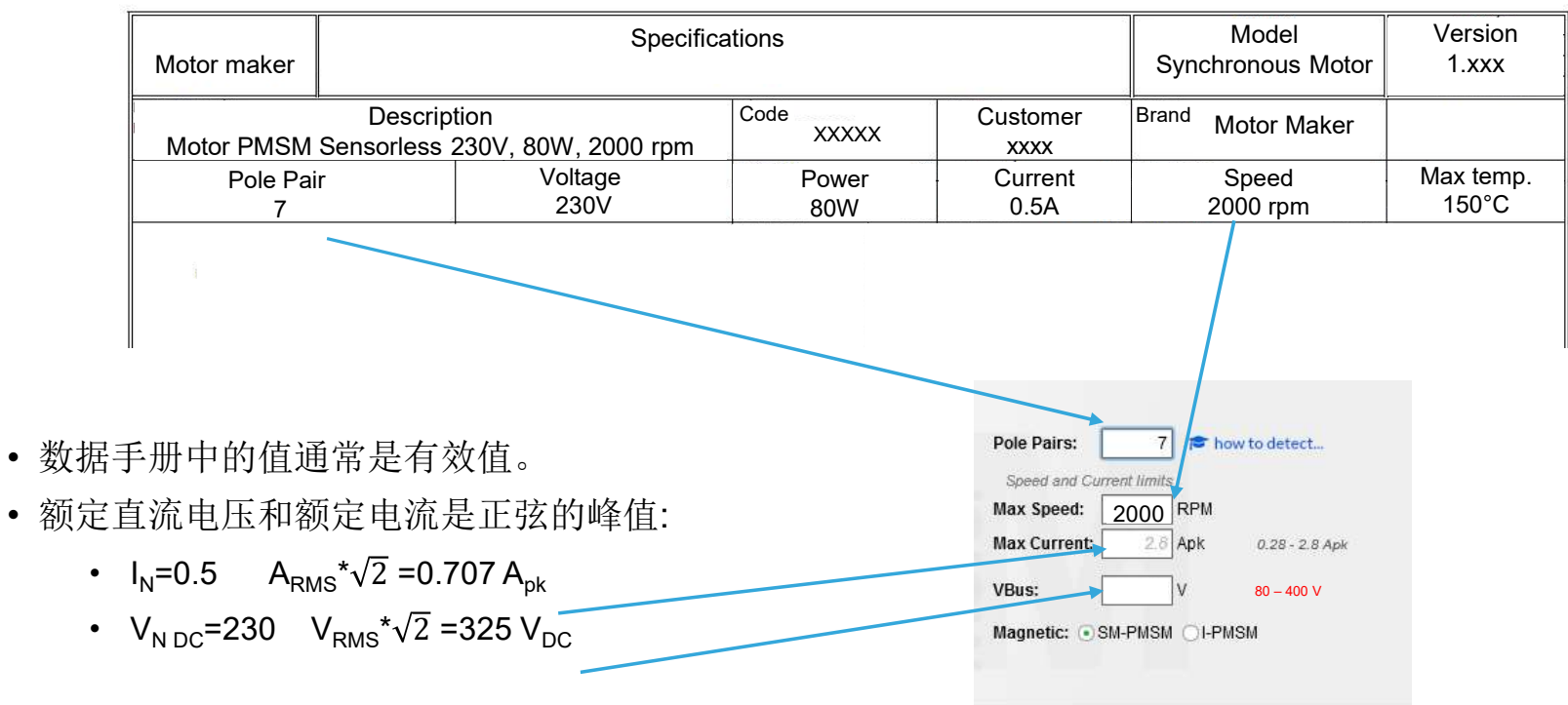

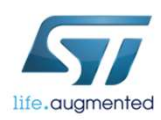

|                                                                                                    | 硬                                                                                             | 件搭酉                                                                                                    | 已列表                                                                                                    | <b>乏(1)</b> 22                                                                                                    |
|----------------------------------------------------------------------------------------------------|-----------------------------------------------------------------------------------------------|----------------------------------------------------------------------------------------------------|----------------------------------------------------------------------------------------------------|----------------------------------------------------------------------------------------------------|
| ST Motor Profiler                                                                                                    |                                                                                               | 请根据需望<br>大峰值电?                                                                                                    | 要的母线<br><sup>而选择合注</sup>                                                                                                    | 电压和最<br>适的板子。                                                                                                    |
| 点击以显示支持的板子列表                                                                                                    | ST Motor Profiler  Hide obsolete boards Hide boards with warning  NUCLEO-F302R8 STM32F302R8T6 | 硬件搭配示<br>Control Board by name<br>Control Board Q Power Board<br>X-NUCLEO-IHM07M1 3Sh<br>L6230PD                                                                                           | 例列表<br>ard by name<br>。<br>NUCLEO-F302R8<br>STM02F902RBT5                                                                                                    | Cancel                                                                                                    |
| Connect.<br>Start Profile<br>Save<br>Play<br>Electrical Model<br>Mechanical Model<br>Friction<br>Friction<br>Max Speed | Active     One Motor Control connector     ST-LINK/V2 Embedded      Product Web Page          | Active     Bus collarge : 8.48 Vdc     Ouput peak current : 0.28 - 28 AC     Ouput peak current : 0.28 - 28 AC     Ouput peak current : 0.28 - 28 AC     Ouput peak current : 0.28 - 28 AC | Active      One Motor Connector Str-LinKV22 Embedded      Create Connector Create Connector Create Conn | Active     Mus voltage :: 10 - 48 Vdo     DC Ingut voltage :: 10 - 48 Vdo     Output peak current: 3 - 30 A     C Product Web Page |
| MP仅支持板子上芯片为cortex M4内核和带<br>浮点运算单元的(STM32F3xx and<br>STM32F4xx)。                                                       | NUCLEO-F303RE<br>STIMS2F303RE                                                                 | STEVAL-IPM05F 3Sh<br>STGIF5CH60                                                                                                    | NUCLEO-F303RE<br>STM22F303RE                                                                                                    | STEVAL-IPM10B 3Sh<br>stoib10cH00T5-L                                                                                               |

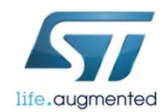

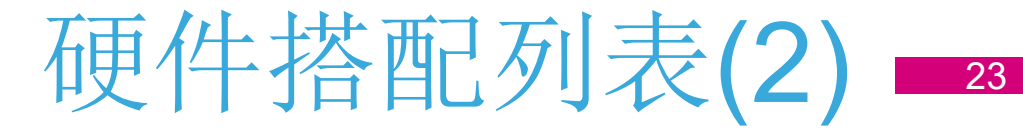

| Pole Pairs:   |            | 🖻 ho | ow to detect  |
|---------------|------------|------|---------------|
| Speed and Cun | ent limits | -    |               |
| Max Speed:    | 16000      | RPM  |               |
| Max Current:  | 2          | ]Apk | 0.28 - 30 Apk |
| VBus:         | 36         | v    | 8 - 400 V     |
| Magnotic: 🕢 S |            |      | IGM           |

1.MP会根据输入的最大电流和母线 电压推荐所用的板子。 2.对于和输入值不匹配的板子,会 显示警告信息, 文本将变为黄色。 3.可以隐藏所有带警告信息的板子。

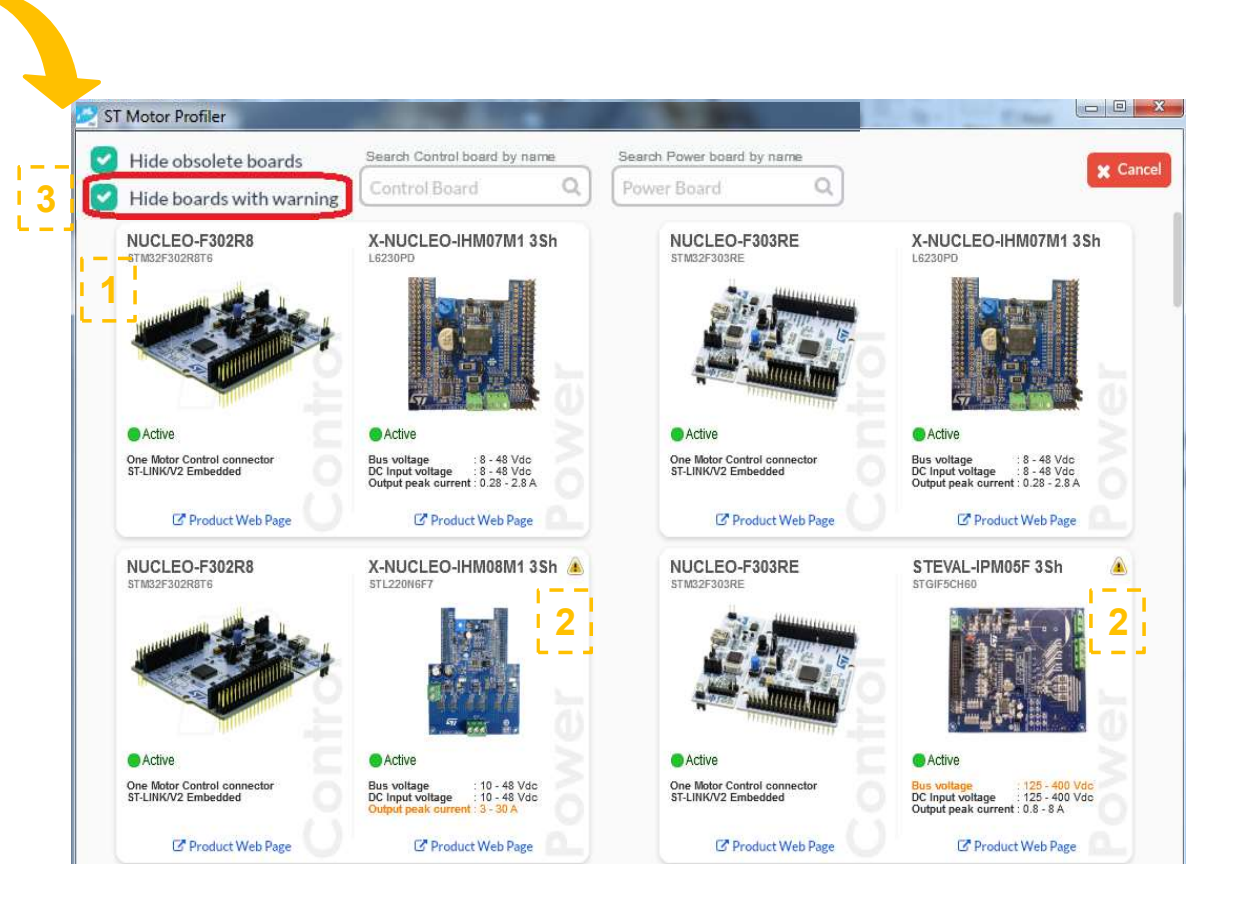

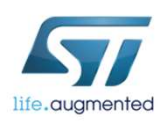

## 硬件搭配列表(3) 24

#### 根据电机控制的需求,MP还允许用户查找如何配置板子的信息。

life.augmented

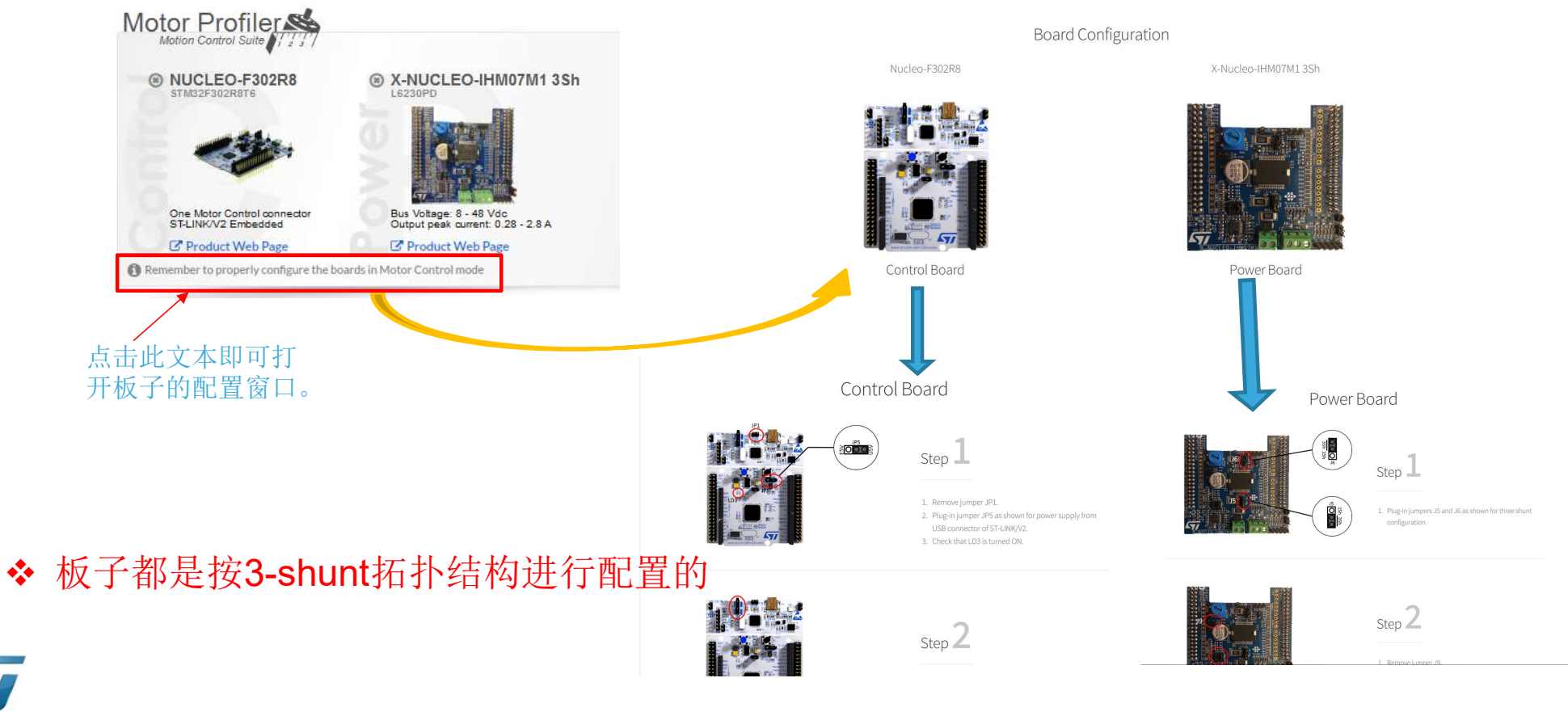

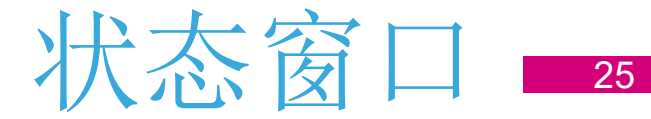

### 请求连接后,会显示状态窗口,窗口内容取决于硬件的设置历史。

| ST-Link         | Ø                                   |
|-----------------|-------------------------------------|
| ST-Link Conn    | nection ()                          |
| Executes a Fi   | ull chip erase operation ()         |
| C Load binary a | nd Verifies programming operation ( |
| Reset 6         |                                     |
|                 |                                     |
|                 |                                     |

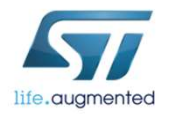

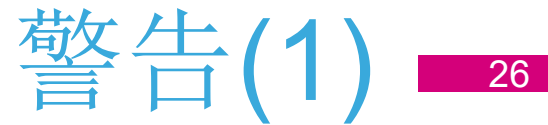

### 藝告:

life.augmented

#### 检测不到ST-LINK:

| Connection error                                          |  |
|-----------------------------------------------------------|--|
| Please, connected exactly one St-LINK to the PC <b>Ok</b> |  |

#### 要连接的板子和所选的不同:

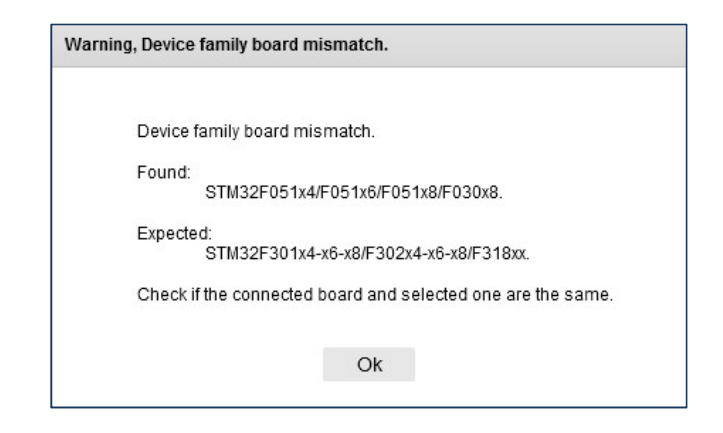

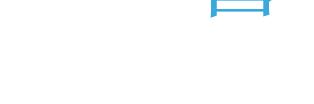

#### 检测不到串口:

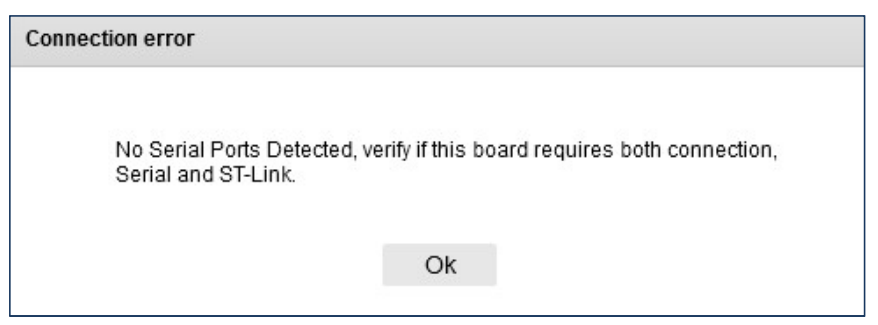

#### STLINK中安装的固件版本是否支持:

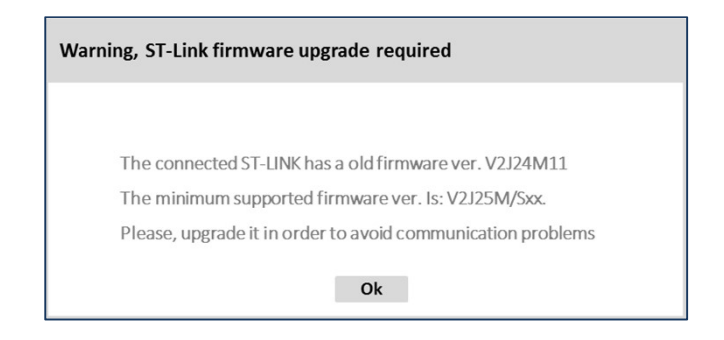

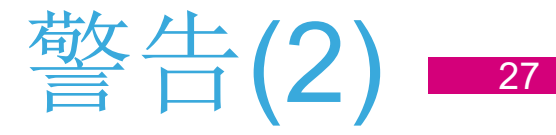

### 藝告:

#### 在测量期间如果电机负载改变太快:

| Warning                                                                                                    |
|----------------------------------------------------------------------------------------------------|
| The Load has changed to quickly<br>While profiling the Motor Profiler take care to maintain the system stable |
| Ok                                                                                                    |

#### 测量阶段时间过长:

| Warning | 0               |               |               |  |
|---------|-----------------|---------------|---------------|--|
|         | The measu       | rement is tak | ing too time  |  |
|         | Continue anyway |               | Stop Profiler |  |
|         |                 |               |               |  |

#### 给出测量时间过长的提示:

| Warning                                                         |                                |
|-----------------------------------------------------------------|--------------------------------|
| The measurement is taking too time                              |                                |
| Tip:                                                            |                                |
| Most of the time this happens because the limit for the MaxS    | speed specification is too low |
| Sometimes it is the opposite: the limit for the Max Speed is to | o High                         |
| Try to review the Max Speed specificatrion                      |                                |
|                                                                 |                                |
| Continue anyway                                                 | Stop Profiler                  |
|                                                                 |                                |

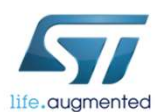

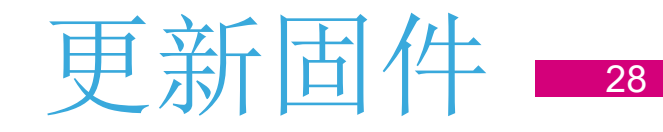

### 如需更新固件:

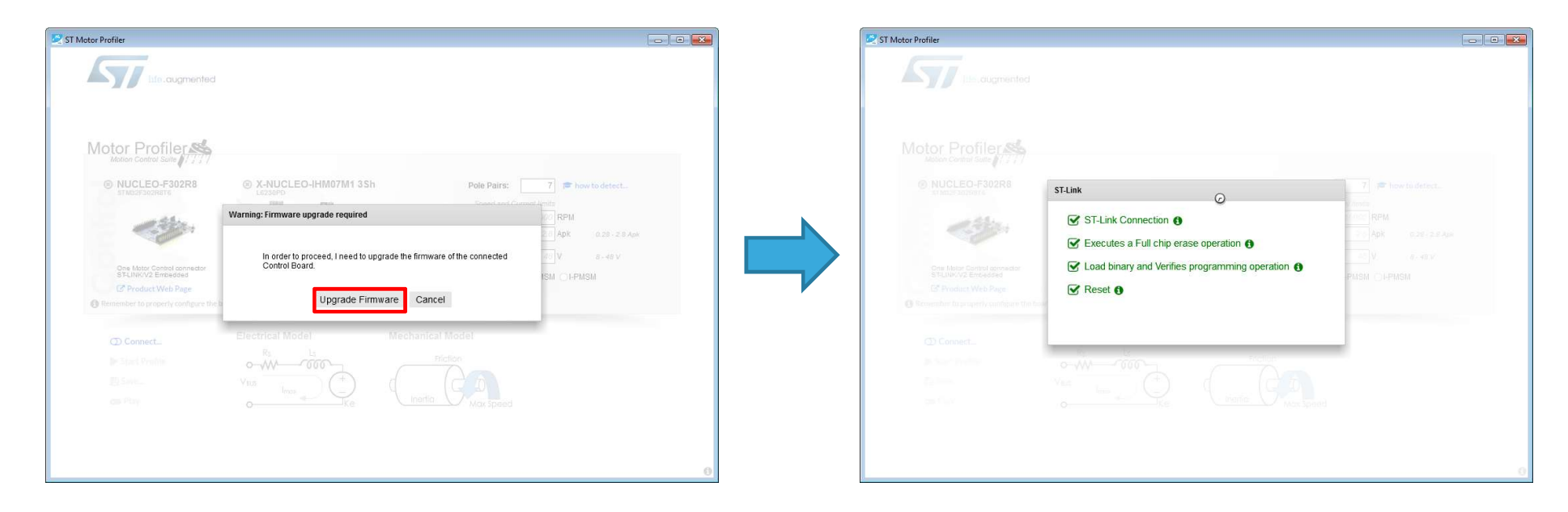

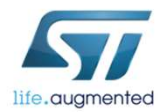

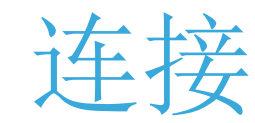

### 连接成功后:

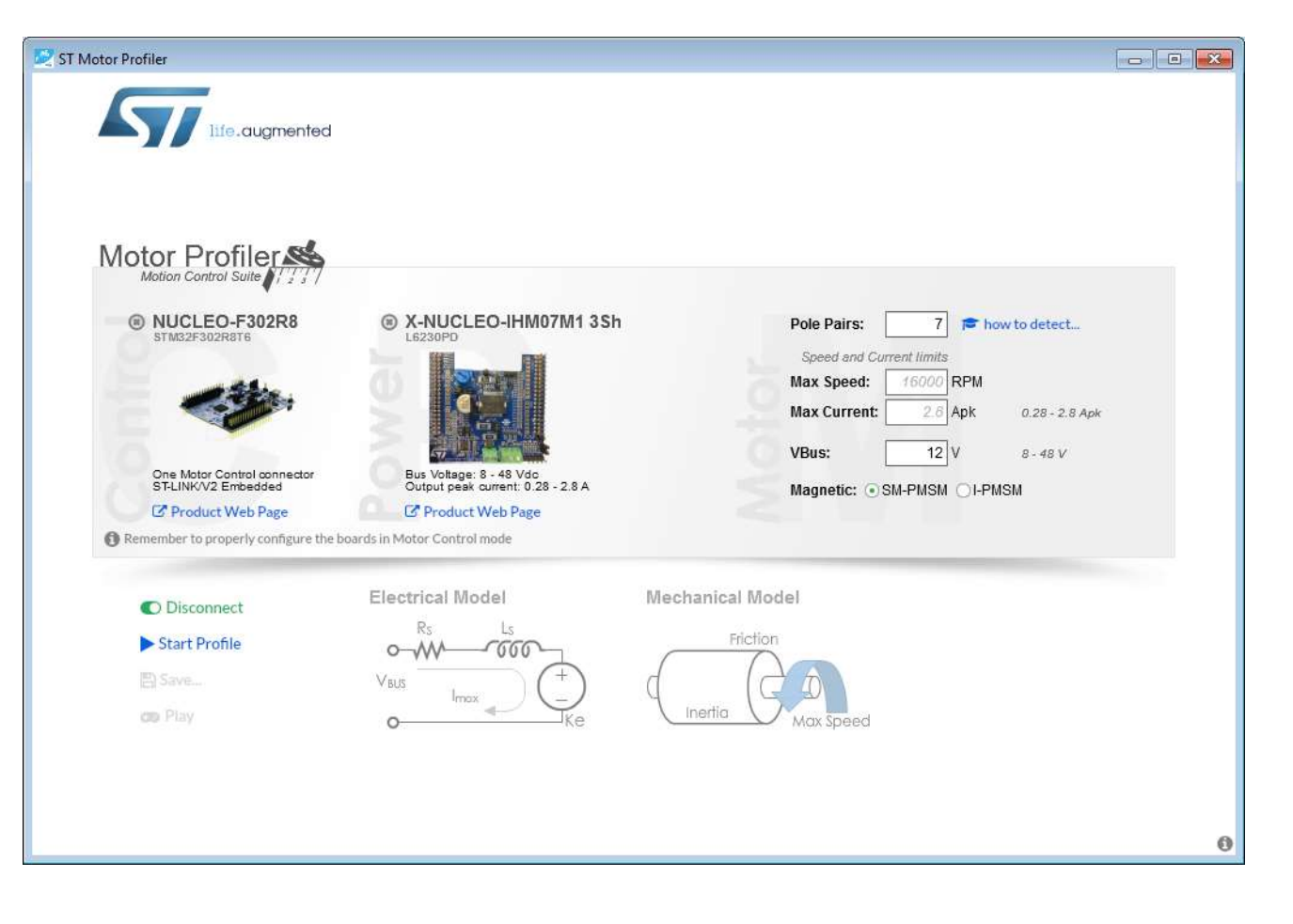

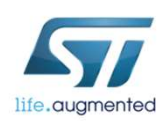

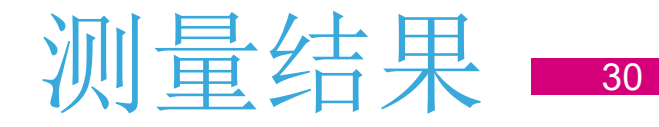

### 测量结果:

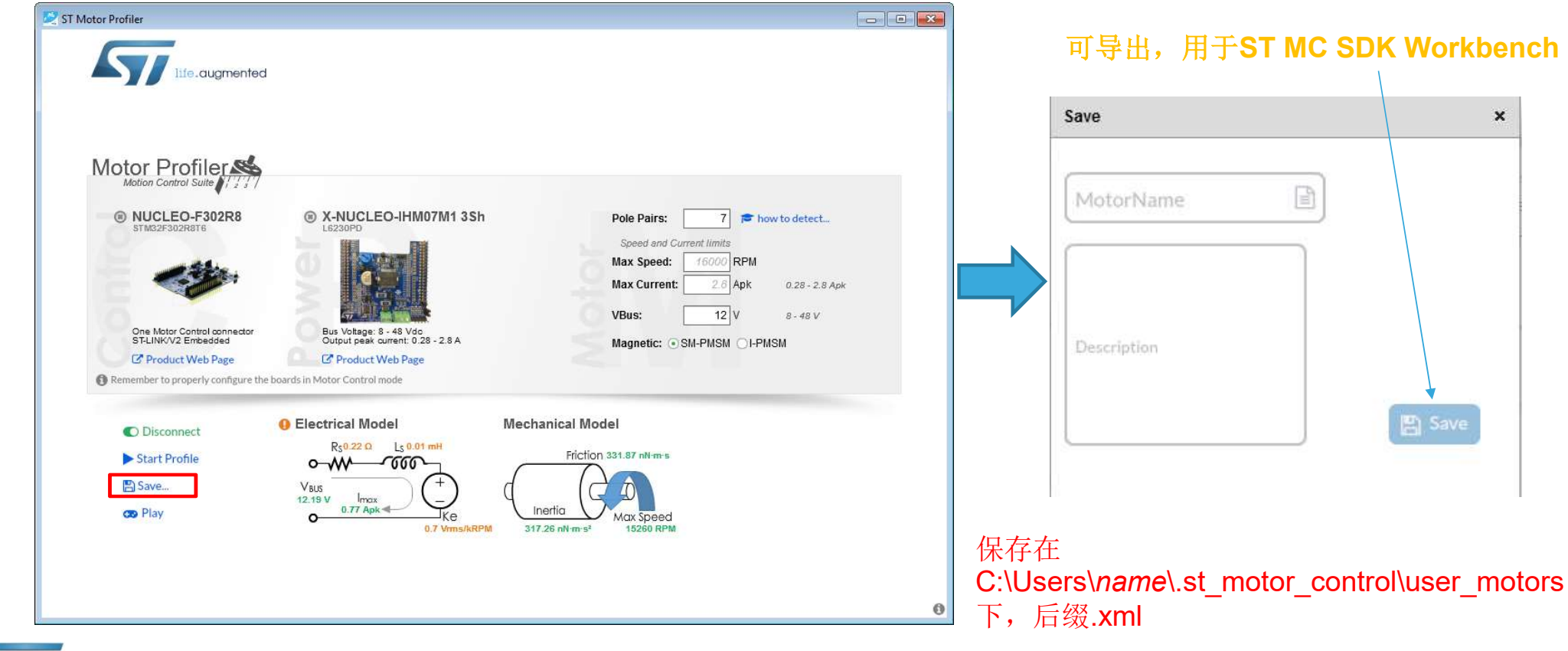

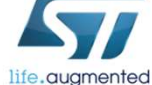

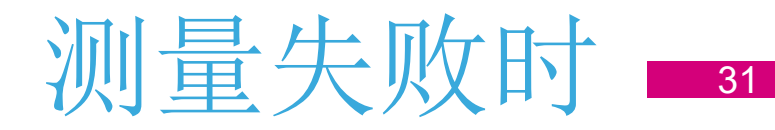

### 可进行如下尝试:

- 确认额定电压施加无误。
- •选择合适的电源板,满足电机的电压(电流)范围(低/高压)。
- 选择正确电流范围的功率器件。
- 检查极对数是否正确。
- 输入额定电机转速值。
- 减少额定电流值。

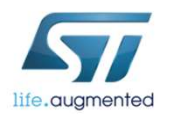

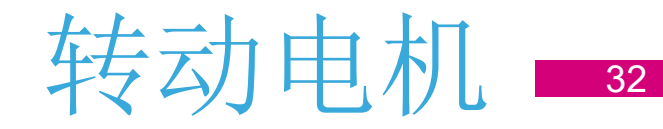

### 点击*Play*按钮可转动测量过的电机

| Play with Motor                 | ×                           |                     |                                                            |
|---------------------------------|-----------------------------|---------------------|------------------------------------------------------------|
| ► Start                         |                             |                     |                                                            |
| Maximum Acceleration 3000 RPM/s | Play with Motor             |                     | ×                                                          |
| Speed [RPM]                     | Start Stop                  |                     | Faults 0                                                   |
| Connected                       | Maximum Acceleration 3000 R | RPM/s               | Over voltage O°<br>Under voltage O°<br>Overheat O°         |
|                                 | Speed [RPM]                 | 0 14300<br>7460 RPM | Startup failure O°<br>Speed feedback O°<br>Over current O° |
|                                 | Connected                   |                     | × Done                                                     |

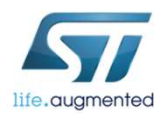

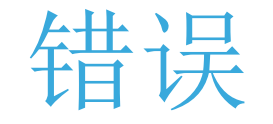

可能出现的错误:

- 1. Play mode不能启动——过流错误
  - 减小电流,重新启动MP。
- 2. Play mode时发生speed feedback错误(有时仅在反向时发生)
  - 需要在Workbench中修改STO/速度调节器的参数。
- 3. 测量阶段成功了,但是速度调节器在Play mode阶段对设定转速的变化没有响应
  - 速度调节器的响应时间设定的太长了。必须等待初次稳定,之后速度调节器开始工作(对于转动惯量 Overhe 大的电机可能要几分钟)。
  - 可以在Workbench中调节速度调节器的参数。
- 4. 测量阶段不成功,重复进行了很多次
  - a) 电机转动惯量大,转起来后控制失败了,但由于惯性还在转,此时启动电机
    - 尝试不同的应用转速或者手动快速停止电机。
  - b) 电机开始转动, 但是转动不连续
    - 设定的转速太低,尝试不同的应用转速
- 5. 过热
  - 等待一会儿,再尝试用不同的参数(不同的应用转速)进行测试。
- 6. 过压/欠压
  - 检查母线电压及其与电源板的相应连接

© 2018 STMicroelectronics - 保留所有权利

### Faults 🚯

- Over voltage 0° Under voltage 0°
  - Overheat O°
- Startup failure 🔘 °
- Speed feedback 🔘 °
  - Over current 0°

life.augmented

## Releasing your creativity

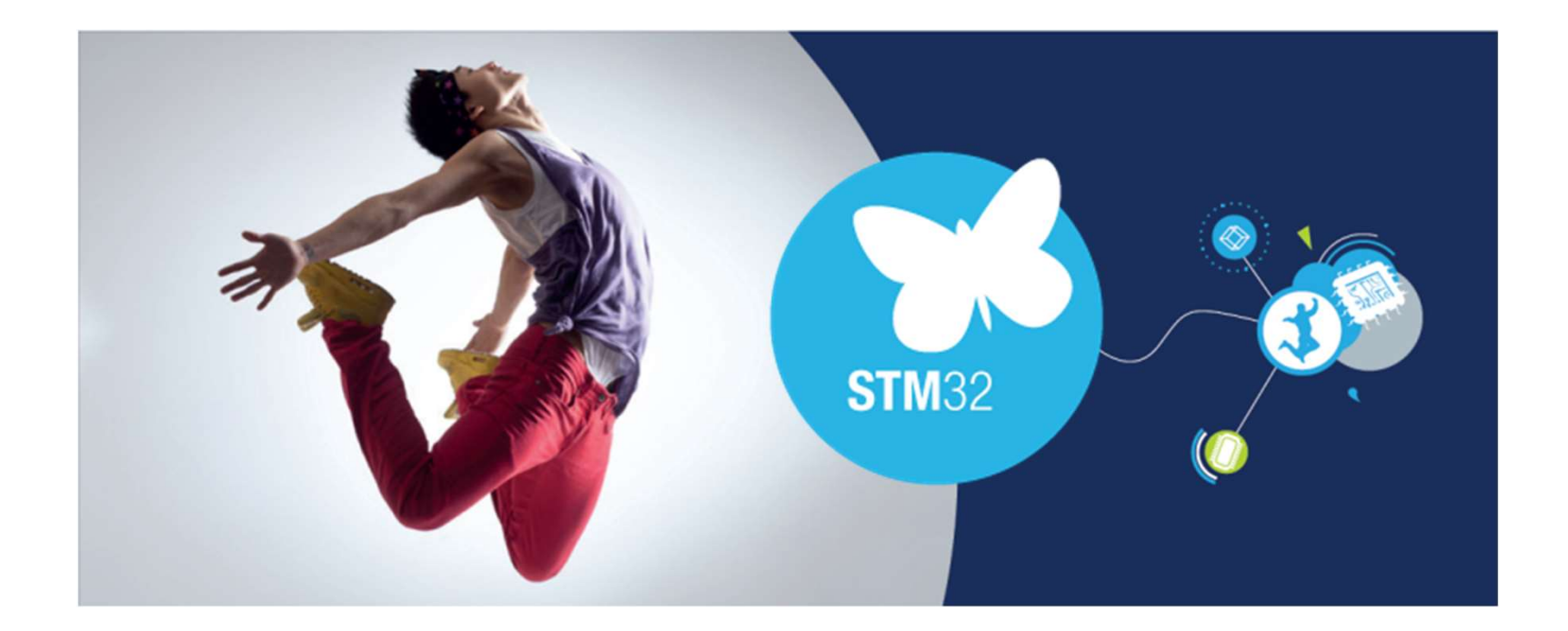

- Thank you -

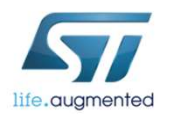

#### 重要通知 - 请仔细阅读

意法半导体公司及其子公司("ST")保留随时对ST产品和/或本文档进行变更、更正、增强、修改和改进的权利, 恕不另行通知。买方在订货之前应获取关于ST产品的最新信息。ST产品的销售依照订单确认时的相关ST销售条款。

买方自行负责对ST 产品的选择和使用, ST 概不承担与应用协助或买方产品设计相关的任何责任。

ST 不对任何知识产权进行任何明示或默示的授权或许可。

转售的ST 产品如有不同于此处提供的信息的规定,将导致ST 针对该产品授予的任何保证失效。

ST 和ST 徽标是ST 的商标。所有其他产品或服务名称均为其各自所有者的财产。

本文档中的信息取代本文档所有早期版本中提供的信息。

#### 版权声明

本文档为意法半导体公司及其子公司("ST")版权所有,未经ST允许不得复制、修改、转发或应用于商业目的。

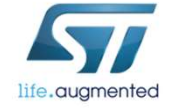